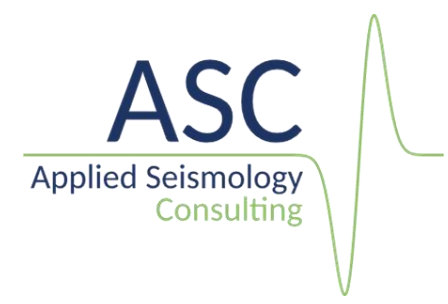

## Event location using a 3D velocity model

InSite v 3.17 incorporates an interface to import 3D velocity models saved as 3Dvoxels in a .csv file. The grid is expected to be regular in all 3 dimensions and smooth, i.e. no voxels should be blank or with zero velocity value as this would be interpreted as a void and result into reflection or nonpropagation of rays through them. The velocity model grid must include all the volume where the location search will be performed and include all the sensors or seismic stations used in the process. An example velocity model file is shown in Figure 1.

|    | А       | В        | С          | D         | E         | F     | G      | н                       | I.     | J | К |  |
|----|---------|----------|------------|-----------|-----------|-------|--------|-------------------------|--------|---|---|--|
| 1  | Easting | Northing | Depth (Ft) | Vp (ft/s) | Vs (ft/s) | Vp/Vs | K(Gpa) | Lame <mark>(</mark> Gpa | G(Gpa) |   |   |  |
| 2  | 1759445 | 411186.8 | -2936.3    | 17000     | 10000     | 0     | 0      | 0                       | 0      |   |   |  |
| 3  | 1759945 | 411186.8 | -2936.3    | 17000     | 10000     | 0     | 0      | 0                       | 0      |   |   |  |
| 4  | 1760445 | 411186.8 | -2936.3    | 17000     | 10000     | 0     | 0      | 0                       | 0      |   |   |  |
| 5  | 1760945 | 411186.8 | -2936.3    | 17000     | 10000     | 0     | 0      | 0                       | 0      |   |   |  |
| 6  | 1761445 | 411186.8 | -2936.3    | 17000     | 10000     | 0     | 0      | 0                       | 0      |   |   |  |
| 7  | 1761945 | 411186.8 | -2936.3    | 17000     | 10000     | 0     | 0      | 0                       | 0      |   |   |  |
| 8  | 1762445 | 411186.8 | -2936.3    | 17000     | 10000     | 0     | 0      | 0                       | 0      |   |   |  |
| 9  | 1762945 | 411186.8 | -2936.3    | 17000     | 10000     | 0     | 0      | 0                       | 0      |   |   |  |
| 10 | 1763445 | 411186.8 | -2936.3    | 17000     | 10000     | 0     | 0      | 0                       | 0      |   |   |  |
| 11 | 1763945 | 411186.8 | -2936.3    | 17000     | 10000     | 0     | 0      | 0                       | 0      |   |   |  |
| 12 | 1764445 | 411186.8 | -2936.3    | 17000     | 10000     | 0     | 0      | 0                       | 0      |   |   |  |
| 13 | 1764945 | 411186.8 | -2936.3    | 17000     | 10000     | 0     | 0      | 0                       | 0      |   |   |  |
| 14 | 1765445 | 411186.8 | -2936.3    | 17000     | 10000     | 0     | 0      | 0                       | 0      |   |   |  |
| 15 | 1765945 | 411186.8 | -2936.3    | 17000     | 10000     | 0     | 0      | 0                       | 0      |   |   |  |
| 16 | 1766445 | 411186.8 | -2936.3    | 17000     | 10000     | 0     | 0      | 0                       | 0      |   |   |  |
| 17 | 1766945 | 411186.8 | -2936.3    | 17000     | 10000     | 0     | 0      | 0                       | 0      |   |   |  |
| 18 | 1767445 | 411186.8 | -2936.3    | 17000     | 10000     | 0     | 0      | 0                       | 0      |   |   |  |
| 19 | 1767945 | 411186.8 | -2936.3    | 17000     | 10000     | 0     | 0      | 0                       | 0      |   |   |  |
| 20 | 1768445 | 411186.8 | -2936.3    | 17000     | 10000     | 0     | 0      | 0                       | 0      |   |   |  |
| 21 | 1768945 | 411186.8 | -2936.3    | 17000     | 10000     | 0     | 0      | 0                       | 0      |   |   |  |
| 22 | 1769445 | 411186.8 | -2936.3    | 17000     | 10000     | 0     | 0      | 0                       | 0      |   |   |  |
| 23 | 1769945 | 411186.8 | -2936.3    | 17000     | 10000     | 0     | 0      | 0                       | 0      |   |   |  |
| 24 | 1770445 | 411186.8 | -2936.3    | 17000     | 10000     | 0     | 0      | 0                       | 0      |   |   |  |
| 25 | 1770945 | 411186.8 | -2936.3    | 17000     | 10000     | 0     | 0      | 0                       | 0      |   |   |  |
| 26 | 1771445 | 411186.8 | -2936.3    | 17000     | 10000     | 0     | 0      | 0                       | 0      |   |   |  |
| 27 | 1771945 | 411186.8 | -2936.3    | 17000     | 10000     | 0     | 0      | 0                       | 0      |   |   |  |
| 20 | 4770445 | 411100.0 | 2026.2     | 17000     | 10000     | 0     |        | 0                       | 0      |   |   |  |

Figure 1: Example csv 3D velocity model. The values in columns F-I are not used in the current version of InSite

The following steps must be followed in order to locate events using a 3D forward velocity model:

 Import the velocity model into InSite using the 'Fast Sweeping Method Builder' Tool. This is launched from the Tools menu item in the menu bar within InSite's data visualiser (Figure 2). A dialog window is launched (Figure 3). In this dialog, select the 'CSV File' option and browse for the location of the csv velocity model file.

The dialog will automatically fill with the values for the boundaries of the velocity model from the file. It also automatically fills the values for the boundaries of the 'Lookup table'. Please note the units for this are cell numbers (labelled as grid). The default value includes all the volume defined in the velocity model, however for a faster process, this can be reduced.

| Global But | tton Bar  | Launch Auto-Processor<br>Launch InSite Leach<br>Launch Calendar Map | Ctrl+Alt+L<br>Ctrl+Alt+M | No  |
|------------|-----------|---------------------------------------------------------------------|--------------------------|-----|
|            |           | Launch Event Filter<br>Launch Wave Builder                          |                          | Ty. |
|            |           | Launch Fast Sweeping Method Builder                                 |                          |     |
|            | Data Visu | Launch Lookup Table Builder                                         |                          |     |
|            |           | Launch InSiteDB Events                                              | Ctrl+Alt+B               |     |
|            |           | Launch InSiteDB Measurements                                        | Ctrl+Alt+A               |     |
|            |           | Launch Parameter Visualiser                                         | Ctrl+Alt+C               |     |
|            |           | Launch CSV Auto-import                                              |                          |     |
| A          |           | Launch Split SEED/miniSEED Files Dialogue                           |                          |     |
|            |           | Launch Structural Analysis                                          |                          |     |
|            | Wavefc    | Launch Array Analysis                                               |                          |     |

Figure 2: Launch fast sweeping Method builder

| D Velocity Model      |                 | Binary     | Files  CSV File            |               |        |
|-----------------------|-----------------|------------|----------------------------|---------------|--------|
| /p velocity file;     |                 |            |                            |               | Browse |
| /s velocity file:     |                 |            |                            |               | Browse |
| CSV format file: G:\s | support\calpine | 2020.09.22 | High_Resolution_Study_Velo | city_Model_Rx | Browse |
| elocity Volume        |                 |            | Look up Table Volu         | me            |        |
| North Min:            | 410936.8        | (m)        | North Min:                 | 0             | (grid) |
| North Max:            | 434436.8        | (m)        | North Max:                 | 47            | (grid) |
| North Cell:           | 500             | (m)        | North Grid:                | 1             | (grid) |
| East Min:             | 1759195.1       | (m)        | East Min:                  | 0             | (grid) |
| East Max:             | 1782695.1       | (m)        | East Max:                  | 47            | (grid) |
| East Cell:            | 500             | (m)        | East Grid:                 | 1             | (grid) |
| Depth Min:            | -3186.28055     | (m)        | Depth Min:                 | 0             | (grid) |
| Depth Max:            | 15312.28055     | (m)        | Depth Max:                 | 37            | (grid) |
| Depth Cell:           | 499.9611111     | (m)        | Depth Grid:                | 1             | (grid) |
| Use PPL               |                 |            |                            |               |        |
|                       |                 |            |                            |               |        |

Figure 3: Fast Sweeping Method Travel Time Builder

2. Build the Travel Time Lookup table by clicking 'Start Build'. The info panel at the bottom will inform about the progress. When the process is complete the info panel will show

'Operation Complete' (Figure 4). An hdf5 binary file (extension .h5) containing the travel times is automatically created in the folder containing the csv velocity model. If any warnings have been raised during the process, they will be stored in a log file (Fast Sweeping Method.log) at: C:\ProgramData\ASC\InSite

| D velocity model                                                                                                    |                                                                                                    | 0                                                                                            | Files @ courts                                                                   |               |         |
|----------------------------------------------------------------------------------------------------|----------------------------------------------------------------------------------------------------|----------------------------------------------------------------------------------------------|----------------------------------------------------------------------------------|---------------|---------|
| Zo velocity file:                                                                                                    |                                                                                                    | Usinary                                                                                      | Files CSV File                                                                   |               | Rrowss  |
|                                                                                                    |                                                                                                    |                                                                                              |                                                                                  |               | 0101136 |
| ve velocity met                                                                                                    |                                                                                                    |                                                                                              |                                                                                  |               | Browse  |
| CSV format file: G:\:                                                                                                    | support\calpine                                                                                                    | 2020.09.22                                                                                   | High_Resolution_Study_Velo                                                       | city_Model_Ra | Browse  |
| elocity Volume                                                                                                    |                                                                                                    |                                                                                              | Look up Table Volu                                                               | me            |         |
| North Min:                                                                                                    | 410936.8                                                                                                    | (m)                                                                                          | North Min:                                                                       | 0             | (grid)  |
| North Max:                                                                                                    | 434436.8                                                                                                    | (m)                                                                                          | North Max:                                                                       | 47            | (grid)  |
| North Cell:                                                                                                    | 500                                                                                                    | (m)                                                                                          | North Grid:                                                                      | 1             | (grid)  |
| East Min:                                                                                                    | 1759195.1                                                                                                    | (m)                                                                                          | East Min:                                                                        | 0             | (grid)  |
| East Max:                                                                                                    | 1782695.1                                                                                                    | (m)                                                                                          | East Max:                                                                        | 47            | (grid)  |
| East Cell:                                                                                                    | 500                                                                                                    | (m)                                                                                          | East Grid:                                                                       | 1             | (grid)  |
| Depth Min:                                                                                                    | -3186.28055!                                                                                                    | (m)                                                                                          | Depth Min:                                                                       | 0             | (grid)  |
| Depth Max:                                                                                                    | 15312.28055                                                                                                    | (m)                                                                                          | Depth Max:                                                                       | 37            | (grid)  |
| Depth Cell:                                                                                                    | 499.9611111                                                                                                    | (m)                                                                                          | Depth Grid:                                                                      | 1             | (grid)  |
| Use PPL.<br>Idclating S-wave travel<br>riting S-wave travel<br>riting S-wave travel<br>idclating travel time<br>rforming ray tracing<br>idclating travel time<br>rforming ray tracing<br>riting S-wave azimut<br>riting S-wave azimut<br>riting S-wave azimut<br>riting S-wave azimut<br>riting S-wave azimut | vel times (I=3)<br>times to output<br>times to output<br>gradient (I=3)<br>(I=1)<br>gradient (I=2)<br>(I=2)<br>(I=2)<br>th, plunge and r<br>h, plunge and r | file (I=3)<br>file (I=1)<br>file (I=2)<br>ay length valu<br>ay length valu<br>ay length valu | ues to output file (I=3)<br>ues to output file (I=1)<br>ues to output file (I=2) |               |         |

Figure 4: Running the Travel Time table builder

 Import the Travel time table: The created travel time file (extension .h5) is imported into InSite from Project->Import Travel Time Data... Please note that once the project is closed, the travel time data is not saved into the project and will need to be reloaded the following time the project is opened.

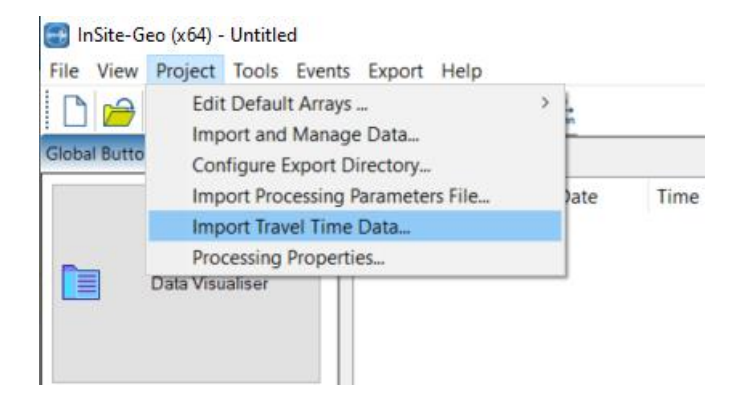

Figure 5:Import Travel Time File

- 4. Select the Location algorithm in the 'Locater' tab of InSite's processing settings. Event location using complex velocity models can be inverted using one of the two location algorithms:
  - a. Collapsing Grid Search
  - b. Source Scan
- 5. Select the Velocity Structure: Complex (Travel Time Grid method)

| Site Proces  | sing Properties     |             |                |                 |             |        |
|--------------|---------------------|-------------|----------------|-----------------|-------------|--------|
| Auto-picking | Source Vectors      | Channel     | Processing     | FFT Propert     | ies Locater | Sc 4   |
| Inversion    | Algorithm           |             |                |                 |             |        |
| COLLAPS      | ING GRID SEARC      | н           |                | ~               | Settings    |        |
| Velocity S   | tructure            |             |                |                 |             |        |
| Complex      | (Travel Time Gri    | d Method)   | )              | $\sim$          | Settings    |        |
| P-Wave       | and S-Wave Arriv    | als         |                | × [             |             |        |
| Distance U   | nits = Metres       | $\sim$      | Working 1      | Time Units =    | Seconds     | $\sim$ |
| Minimum P    | wave Arrivals =     | 0           | Minimur        | n S-wave Arr    | ivals = 0   |        |
|              | м                   | aximum R    | esidual (Wo    | orking Time U   | nits) = 100 |        |
|              |                     | ]Display t  | heoretical t   | imes for all in | struments   |        |
| Start at the | e centroid of the a | rray        |                | ~               |             |        |
| - User Defin | ed                  |             |                |                 |             |        |
| Start Pos    | ition at N,E,D =    | 0           | 0              |                 | 0           |        |
| Write inf    | ormation to Repo    | rt File (Ri | РТ)            |                 |             |        |
|              |                     |             |                |                 | Brows       | se     |
| Source Pa    | rameters            |             |                |                 |             |        |
| Calcul       | ate Automatic So    | urce Para   | meters         |                 |             |        |
| Alway        | s calculate source  | e vector al | t the start of | f a manual loc  | ation       |        |
| Enable       | parallel processi   | ing         |                |                 |             |        |
|              |                     |             |                |                 |             |        |
|              |                     |             | ОК             | Can             | cel         | Apply  |

Figure 6: Settings in the Locater tab of InSite's Settings dialog